## データベース 講義資料 第5回 PostgreSQL によるデータベース実践演習

九州工業大学 情報工学部 講義担当:尾下真樹

## 1. 演習環境

リレーショナルデータベースシステムの一つである PostgreSQL を用いて、実際にリレーショナルデータベースシステムを利用 する演習を行う。今回は、利用者がデータベースに対して、SQL やコマンドを直接入力して実行する方法を使用して、データ ベースシステムを利用する。ウェブサーバ等を経由してデータベースを利用する方法については、後日の演習で行う。

演習には、BYOD 端末の仮想環境(Ubuntu)を使用する。本環境には PostgreSQL のクライアント環境がインストールされて いるため、特に追加のソフトウェアをインストールすることなく、演習を行うことができる。。データベースサーバを利用する 場合は、飯塚キャンパスのネットワークから接続するか、大学外から飯塚キャンパスの VPN を経由して接続する必要がある。

## 2. PostgreSQL 利用方法

PostgreSQL を利用するための方法として、psgl という対話型のクライアントプログラムが用意されており、このプログラム上で、SQL や psql 独自のコマンドを入力して実行することで、データベースに対する操作を行ったり、その操作の結果を表示したりできる。

実際に利用する際には、最初に、ターミナルから createdb というプログラムを実行して、自分のデータベースを作成する必要 がある。

\$ createdb -h db.tom.ai.kyutech.ac.jp -U username dbname
Password: ???????

上記のコマンドの *username* には、各自の PostgreSQL ユーザ名を入れる。上記のコマンドの *dbname* には、各自が作成する データベース名を入れる。今回の演習では、<u>PostgreSQL ユーザ名(*username*)とデータベース名(*dbname*)には、必ず、</u> 各自の九工大アカウント名(端末にログインするときのアカウント名)を用いること。-h オプションでデータベースサーバ名

(今回の演習では popuradb.ces.kyutech.ac.jp)を指定する。createdb を実行すると、パスワードの入力が求められるので、 Moodle の本授業のコースで配布さている初期パスワードを入力する。

データベースを作成したら、psql を起動して、データベースサーバに接続する。このとき、createdb で用いたものと同じデー タベース名とサーバー名を指定して、psql を起動する。

\$ psql -h db.tom.ai.kyutech.ac.jp -U username dbname
Password for user username: ????????

psql を起動すると入力待ちの状態になるので、SQL や psql 独自のコマンドを入力することで、データベースを利用することが できる。詳しい使い方については、演習資料を参照する。

なお、createdb によるデータベース作成は最初に一度だけ行えば良いので、2回目以降にデータベースを利用するときには、 createdb を行う必要はなく、psql を起動するだけで利用できる。もし、データベースを間違って作成してしまった場合には、 dropdb プログラムを使用することで、データベースを削除することができる(詳細は演習資料を参照)。

## 3. 演習内容·課題

PostgreSQL(psql)が利用できるようになったら、以下のような手順で演習を行う。詳細は演習資料を参照すること。

- 1. テーブルの作成
- 2. データの挿入
- 3. SQL による問い合わせ
- 4. データの更新と削除
- 5. 複数のテーブルと外部参照整合性制約

演習課題の説明に従い、指示通りの操作を実行して、その出力結果を演習課題のテキストファイルに記入して、提出すること。